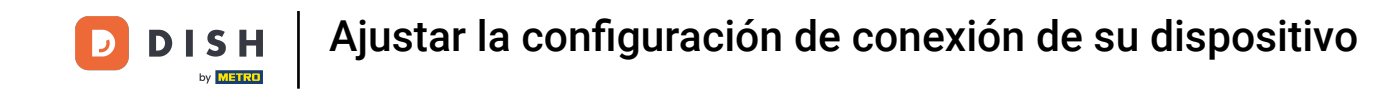

Bienvenido a la aplicación DISH POS. En este tutorial, te mostramos cómo ajustar la configuración de conexión de tu dispositivo. Primero, abre la configuración desde el menú y pulsa en Nombre del servidor/Dirección IP.

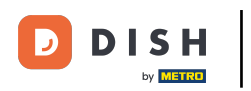

| <ul> <li>←</li></ul>                                                           |
|--------------------------------------------------------------------------------|
| Conexión<br>Nombre del servidor/Dirección IP<br>hd-demo8.sandbox.booqcloud.com |
| Número de puerto del servidor<br>8080                                          |
| Ruta del servidor                                                              |
| Protocolo del servidor<br>http:                                                |
| Nombre del dispositivo TPV<br>sdk_gphone64_arm64                               |
| Número de ID del TPV<br>654a9370-5fc1-5c24-bc03-2e239053f7da                   |
| <b>Tema</b><br>Oscuro                                                          |
| Orientación de la pantalla                                                     |
| Ajustes de inicio de sesión                                                    |

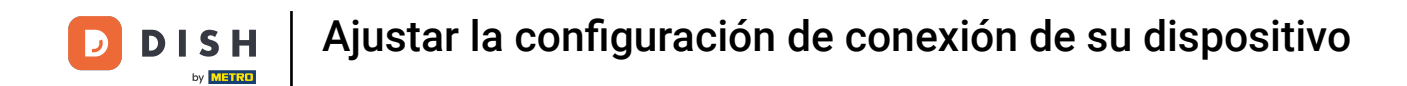

Aparecerá una ventana emergente para Nombre el servidor/ Dirección IP. A continuación, introduce tu nueva dirección IP/servidor y confirma los cambios con ACEPTAR.

| ÷                   | <li>(i) Ajus</li>                | tes                       |                       |            |        |          |          |           |    |   |   |   |   |    |        |     |      |   |   |      | <u>^</u> |
|---------------------|----------------------------------|---------------------------|-----------------------|------------|--------|----------|----------|-----------|----|---|---|---|---|----|--------|-----|------|---|---|------|----------|
| Conexió             |                                  |                           |                       |            |        |          | ervido   | r/Direcc  |    |   |   |   |   |    |        |     |      |   |   |      |          |
| Nomb<br>hd-dem      | <b>re del serv</b><br>108.sandbo | r <b>idor/[</b><br>x.booq | Direcció<br>Icloud.co | n IP<br>om | hd-der | no8.sano | lbox.boc | oqcloud.c | om |   |   |   |   |    |        |     |      |   |   |      |          |
| <b>Núme</b><br>8080 | ro de puer                       | to del                    | servido               | or         | BORR   | AR       |          |           |    |   |   |   |   | C/ | NCELAR | ACE | PTAR |   |   |      |          |
| Ruta d              | el servido                       |                           |                       |            |        |          |          |           |    |   |   |   |   |    |        |     |      |   |   |      |          |
| Protoc<br>http:     |                                  |                           |                       |            |        |          |          |           |    |   |   |   |   |    |        |     |      |   |   |      |          |
| Nomb                | re del disp                      | ositiv                    | o TPV                 |            |        |          |          |           |    |   |   |   |   |    |        |     |      |   |   |      |          |
|                     | >                                |                           |                       |            |        |          |          |           |    |   |   |   |   |    |        |     |      |   |   | Ŷ    |          |
|                     | q                                | 1                         | w                     | 2          | е      | 3        | r        | 4         | t  | 5 | у | 6 | u | 7  | i      | 8   | 0    | 9 | p | ×    |          |
|                     |                                  | а                         |                       | s          |        | d        |          | f         |    | g |   | h |   | j  |        | k   |      | I |   | →    |          |
|                     | ¢                                |                           | z                     |            | х      |          | с        |           | v  |   | b |   | n |    | m      |     | !    |   | ? | Ŷ    |          |
|                     | ?123                             |                           | ,                     |            |        |          |          |           |    |   |   |   |   |    |        |     | ☺    |   |   | ?123 |          |

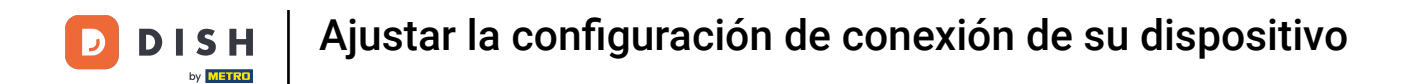

Para ajustar el número de puerto del servidor, pulsa en Número de puerto del servidor.

| ← ⊚ Ajustes                                                                    | <u>↑</u> |
|--------------------------------------------------------------------------------|----------|
| Conexión<br>Nombre del servidor/Dirección IP<br>hd-demo8.sandbox.booqcloud.com |          |
| Número de puerto del servidor<br>8080                                          |          |
| Ruta del servidor                                                              |          |
| Protocolo del servidor<br>http:                                                |          |
| Nombre del dispositivo TPV<br>sdk_gphone64_arm64                               |          |
| Número de ID del TPV<br>654a9370-5fc1-5c24-bc03-2e239053f7da                   |          |
| <b>Tema</b><br>Oscuro                                                          |          |
| Orientación de la pantalla                                                     |          |
| Ajustes de inicio de sesión                                                    |          |
|                                                                                |          |

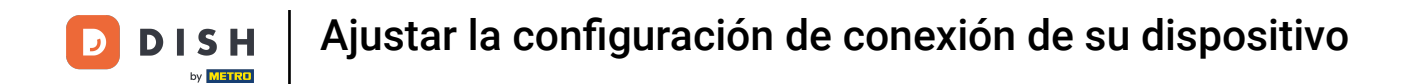

Aparecerá una ventana emergente para cambiar el número de puerto. Introduce ahora el nuevo número de puerto y confirma los cambios con ACEPTAR. Nota: El puerto por defecto es el 8080.

| ÷                   | <li>(j) Aju</li> | stes               |                      |                    |      |   |   |           |   |   |   |   |   |    |        |     |      | _ |   | -                       |
|---------------------|------------------|--------------------|----------------------|--------------------|------|---|---|-----------|---|---|---|---|---|----|--------|-----|------|---|---|-------------------------|
| Conexid             |                  |                    |                      |                    | Núme |   |   | lel servi |   |   |   |   |   |    |        |     |      |   |   |                         |
| Nomb<br>hd-den      | no8.sandb        | vidor/l<br>ox.bood | Direccio<br>geloud.c | <b>ón IP</b><br>∞m | 8080 |   |   |           |   |   |   |   |   |    |        |     |      |   |   |                         |
| <b>Núme</b><br>8080 | ro de pue        | rto del            | servid               | or                 |      |   |   |           |   |   |   |   |   | CA | NCELAR | ACE | PTAR |   |   |                         |
| Ruta d<br>booq      | lel servido      | or                 |                      |                    |      |   |   |           |   |   |   |   |   |    |        |     |      |   |   |                         |
| Protoc<br>http:     |                  |                    |                      |                    |      |   |   |           |   |   |   |   |   |    |        |     |      |   |   |                         |
| Nomb                | ore del dis      | positiv            | o TPV                |                    |      |   |   |           |   |   |   |   |   |    |        |     |      |   |   |                         |
|                     | >                |                    |                      |                    |      |   |   |           |   |   |   |   |   |    |        |     |      |   |   | Ŷ                       |
|                     | q                | 1                  | w                    | 2                  | е    | 3 | r | 4         | t | 5 | у | 6 | u | 7  | i      | 8   | 0    | 9 | р | $\overline{\mathbf{X}}$ |
|                     |                  | а                  |                      | s                  |      | d |   | f         |   | g |   | h |   | j  |        | k   |      | Ι |   | →                       |
|                     | ¢                |                    | z                    |                    | х    |   | с |           | v |   | b |   | n |    | m      |     | !    |   | ? | Ŷ                       |
|                     | ?123             |                    | ,                    |                    |      |   |   |           |   |   |   |   |   |    |        |     | c    |   |   | ?123                    |

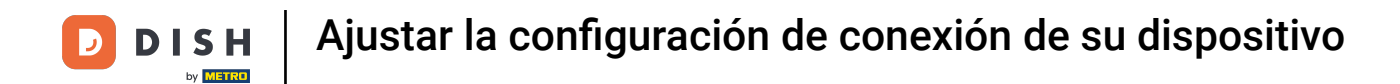

Pulsando sobre el Nombre del dispositivo TPV, podrás cambiar el nombre actual del dispositivo.

| ← ⊚ Ajustes                                                                    |
|--------------------------------------------------------------------------------|
| Conexión<br>Nombre del servidor/Dirección IP<br>hd-demo8.sandbox.booqcloud.com |
| Número de puerto del servidor<br>8080                                          |
| Ruta del servidor                                                              |
| Protocolo del servidor<br>http:                                                |
| Nombre del dispositivo TPV<br>sdk_gphone64_arm64                               |
| Número de ID del TPV<br>654a9370-5fc1-5c24-bc03-2e239053f7da                   |
| Tema<br>Oscuro                                                                 |
| Orientación de la pantalla                                                     |
| Ajustes de inicio de sesión                                                    |

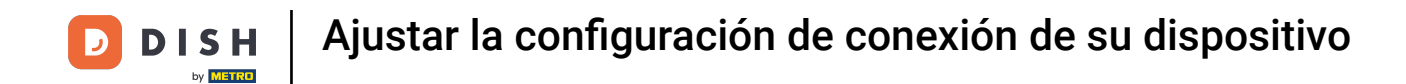

Aparecerá una ventana emergente para cambiar el Nombre del dispositivo TPV. Introduce ahora el nuevo nombre y confirma los cambios con ACEPTAR.

| ÷                   | <li>(j) Ajus</li>                | tes                       |                       | _          |       |         |        |          |   |   |   |   |   |    |         |     |      | _ |   |      | <u>^</u> |
|---------------------|----------------------------------|---------------------------|-----------------------|------------|-------|---------|--------|----------|---|---|---|---|---|----|---------|-----|------|---|---|------|----------|
| Conexió             |                                  |                           |                       |            | Nomt  |         |        | tivo TP\ |   |   |   |   |   |    |         |     |      |   |   |      |          |
| Nomb<br>hd-den      | <b>re del serv</b><br>108.sandbo | r <b>idor/[</b><br>x.booq | Direcció<br>Icloud.co | n IP<br>>m | sdk_g | phone64 | _arm64 |          |   |   |   |   |   |    |         |     |      |   |   |      |          |
| <b>Núme</b><br>8080 | ro de puer                       | to del                    | servido               | r          |       |         |        |          |   |   |   |   |   | C/ | ANCELAR | ACE | PTAR |   |   |      |          |
| Ruta d              | lel servido                      |                           |                       |            |       |         |        |          |   |   |   |   |   |    |         |     |      |   |   |      |          |
| Protoc<br>http:     |                                  |                           |                       |            |       |         |        |          |   |   |   |   |   |    |         |     |      |   |   |      |          |
| Nomb                | re del disp                      | ositiv                    | o TPV                 |            |       |         |        |          |   |   |   |   |   |    |         |     |      |   |   |      |          |
|                     | >                                |                           |                       |            |       |         |        |          |   |   |   |   |   |    |         |     |      |   |   | Ŷ    |          |
|                     | q                                | 1                         | w                     | 2          | е     | 3       | r      | 4        | t | 5 | у | 6 | u | 7  | i       | 8   | 0    | 9 | р | ×    |          |
|                     |                                  | а                         |                       | s          |       | d       |        | f        |   | g |   | h |   | j  |         | k   |      | I |   | →    |          |
|                     | ¢                                |                           | z                     |            | х     |         | с      |          | v |   | b |   | n |    | m       |     | !    |   | ? | ¢    |          |
|                     | ?123                             |                           | ,                     |            |       |         |        |          |   |   |   |   |   |    |         |     |      |   |   | ?123 |          |

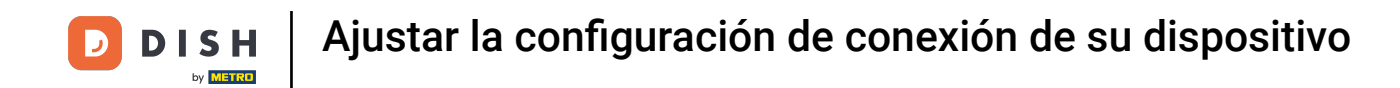

## El ID único de tu dispositivo se puede ver en el Número de ID del TPV.

| ← ⊚ Ajustes                                                                    | <u>↑</u> |
|--------------------------------------------------------------------------------|----------|
| Conexión<br>Nombre del servidor/Dirección IP<br>hd-demo8.sandbox.booqcloud.com |          |
| Número de puerto del servidor<br>8080                                          |          |
| Ruta del servidor<br>booq                                                      |          |
| Protocolo del servidor<br>http:                                                |          |
| Nombre del dispositivo TPV<br>sdk_gphone64_arm64                               |          |
| Número de ID del TPV<br>654a9370-5fc1-5c24-bc03-2e239053f7da                   |          |
| <b>Tema</b><br>Oscuro                                                          |          |
| Orientación de la pantalla                                                     |          |
| Ajustes de inicio de sesión                                                    |          |
|                                                                                |          |

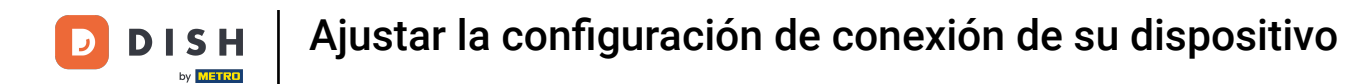

Ya está. Has completado el tutorial y ahora sabes cómo ajustar la configuración de conexión de tu dispositivo.

| ← @ Ajustes <u>1</u>                                                           |
|--------------------------------------------------------------------------------|
| Conexión<br>Nombre del servidor/Dirección IP<br>hd-demo8.sandbox.booqcloud.com |
| Número de puerto del servidor<br>8080                                          |
| Ruta del servidor<br>boog                                                      |
| Protocolo del servidor<br>http:                                                |
| Nombre del dispositivo TPV<br>sdk_gphone64_arm64                               |
| Número de ID del TPV<br>654a9370-5fc1-5c24-bc03-2e239053f7da                   |
| <b>Tema</b><br>Oscuro                                                          |
| Orientación de la pantalla                                                     |
| Ajustes de inicio de sesión                                                    |

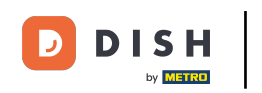

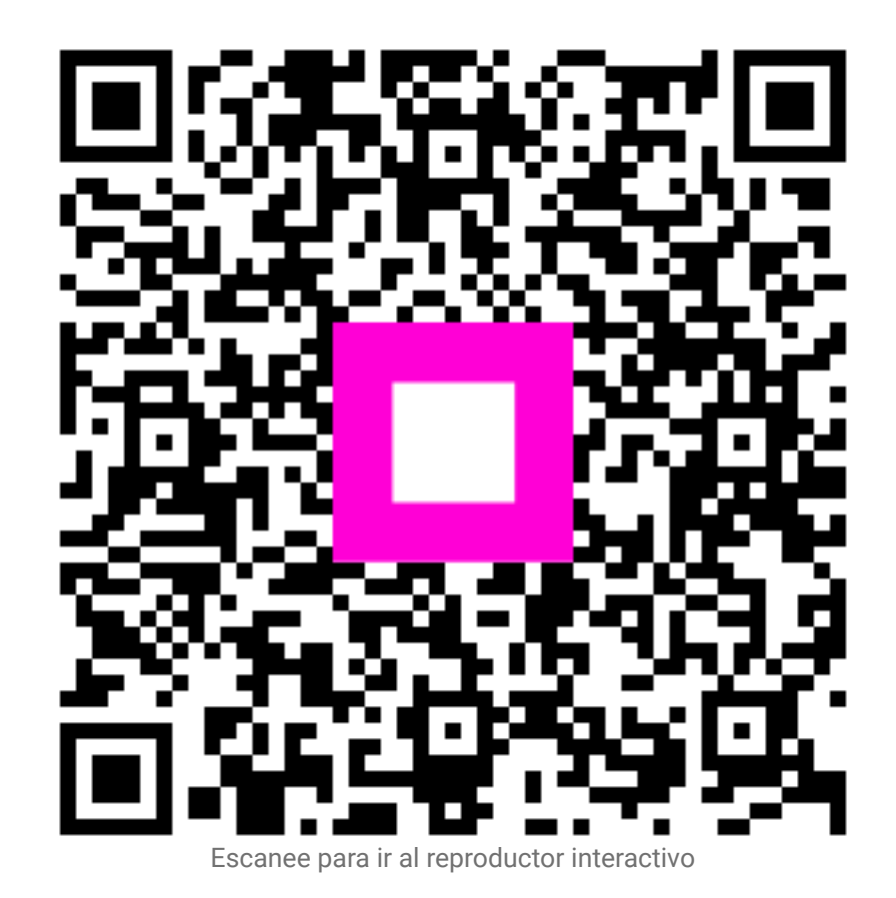